## **Umbraco vejledning: Faktaboks**

Læs om faktaboksen og se eksempler på, hvordan du kan bruge den

## Sådan opretter og redigerer du en faktaboks

1. Klik på "Tilføj Indhold" i feltet "Komponenter".

| Komponenter |                |
|-------------|----------------|
| Komponenter | Tilføj indhold |
|             | ·              |

2. Vælg "Faktaboks" i oversigten over komponenter.

| Q Filtrér           |                |                               |                             |
|---------------------|----------------|-------------------------------|-----------------------------|
| Accordion           | CTA liste      | Pressemeddelel<br>ser (admin) | Indholdsfelt<br>(rich text) |
| 1<br>3<br>Faktabox  | Fokusfelt      | Kode (admin)                  | Billedslider                |
| Global<br>komponent | Guide          | Boksliste                     | <b>↓</b><br>Dokumentliste   |
| Kultunaut feed      | Grid container | Banner                        | NewsAndEvent                |

3. Udfyld evt. en titel til faktaboksen i feltet "Titel" (valgfrit).

| Faktaboks:                      |                                                      |
|---------------------------------|------------------------------------------------------|
| Titel                           | Kontakt os                                           |
| Baggrundsfarve<br>(intelligent) | ~                                                    |
| Indhold                         | ◇ L ヘ ペ Formater × B I 副 画 画 田 × 田 × ピ × ペ 淡 図 ぬ ■ × |
|                                 |                                                      |

4. Vælg en farve til faktaboksen i feltet "Baggrundsfarve (intelligent)".

| litel                          |                                                |   |
|--------------------------------|------------------------------------------------|---|
| iter                           | Kontakt os                                     |   |
| Baggrundsfarve<br>intelligent) |                                                | , |
| ndhold                         | ◇ L ヘ ペ Formater × B I 王 王 王 王 → 任 × ピ w ▲ 田 × |   |

5. Tilføj tekst i feltet "Indhold". Kopierer du tekst fra Word, skal du indsætte den i notesblok først, eller at højreklikke og vælge "Indsæt som almindelig tekst", når du indsætter teksten i indholdsfeltet. Ellers kan der komme forkert formatering med.

| E Faktaboks:                    |                                                  |   |
|---------------------------------|--------------------------------------------------|---|
| Titel                           | Kontakt os                                       |   |
| Baggrundsfarve<br>(intelligent) |                                                  | ~ |
| Indhold                         | ↔ I → Formater → B I E E E E I → E → & X E • H → |   |

6. Hvis du vil sætte teksten i faktaboksen op i to kolonner, skal du klikke på "Insert macro" (det lille tandhjul i editoren \*).

| Titel          | Kontakt os                                  |   |
|----------------|---------------------------------------------|---|
| Baggrundsfarve |                                             | , |
| (intelligent)  |                                             |   |
| Indhold        | ○ L  Formater B I E E E E E E V E V & R ■ ■ |   |
|                |                                             |   |

## Vælg derefter "2 kolonner".

| G Filtrér    |     |          |
|--------------|-----|----------|
| 6 resultater |     |          |
| <b>O</b> .   | ۵.  | ۵.       |
|              |     |          |
| 2 kolonner   | Cta | Faktabox |
| 2 kolonner   | Cta | Faktabox |

For hver kolonne kan du tilføje en titel, tekst og to link-knapper. Tilføj ændringerne ved at klikke på "Indsend":

|      | *      | 1      |        |     |       |      |   |   |     |   |   |     |
|------|--------|--------|--------|-----|-------|------|---|---|-----|---|---|-----|
| Vens | tre k  | olonne | r#     | For | mater | ÷    | в | Ι | iii | Ħ | 3 |     |
| IE   | *      | i= -   | e      | 35  |       | 66   |   |   |     |   |   | G   |
|      |        |        |        |     |       |      |   |   |     |   |   | Log |
|      |        |        |        |     |       |      |   |   |     |   |   |     |
|      |        |        |        |     |       |      |   |   |     |   |   |     |
| Vens | tre k  | olonne | e link | 1   |       |      | / |   |     |   |   |     |
| Add  | 1 iter | n(s)   |        |     | Ti    | lføj |   |   |     |   |   |     |
| Vens | tre k  | olonno | link   | 2   |       |      |   | / |     |   |   |     |
|      |        |        |        |     | Til   | føi  | - | 1 |     |   |   |     |

7. Klik på "Gem" for at gemme eller "Gem og udgiv" for at publicere ændringerne.

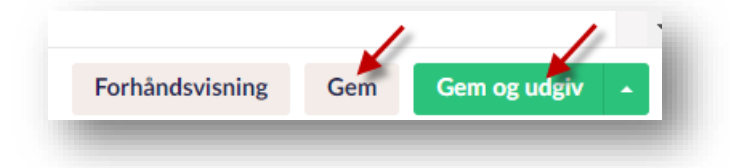

Faktabokse kan også indsættes i et almindeligt indholdsfelt eller i en accordion eller en guide. Du kan indsætte faktaboksen ved at klikke på ikonet "Insert macro" i komponenten, hvorefter der åbner sig en boks, hvor du kan indsætte din tekst i to kolonner. Skal du kun bruge én kolonne, nøjes du med at udfylde venstre kolonne.